## 1. Login to MyTC

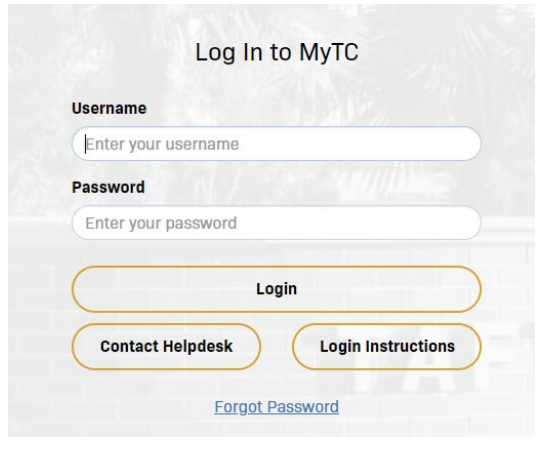

2. Under username select edit profile

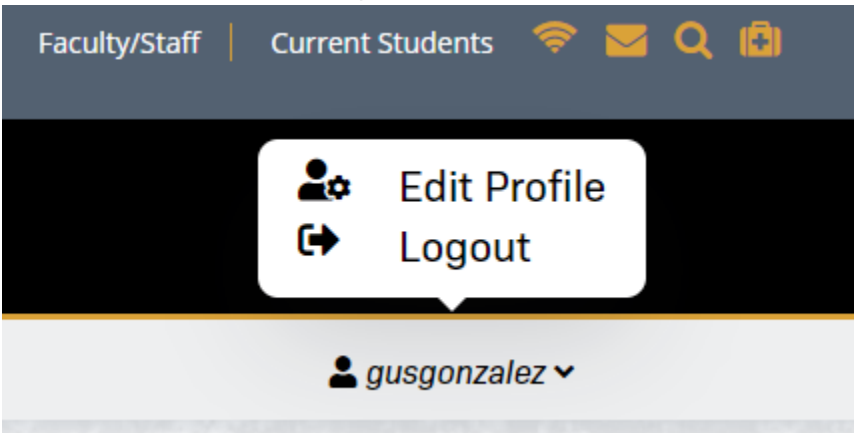

3. Under Account Management select Enable/Disable Multi-Factor

| Account Manag | gement                      |  |
|---------------|-----------------------------|--|
|               | Account Details & Activity  |  |
|               | Challenge Questions         |  |
|               | Registered Email Address    |  |
|               | Enable/Disable Multi-Factor |  |

4. Click on Enable Multi-Factor for my account.

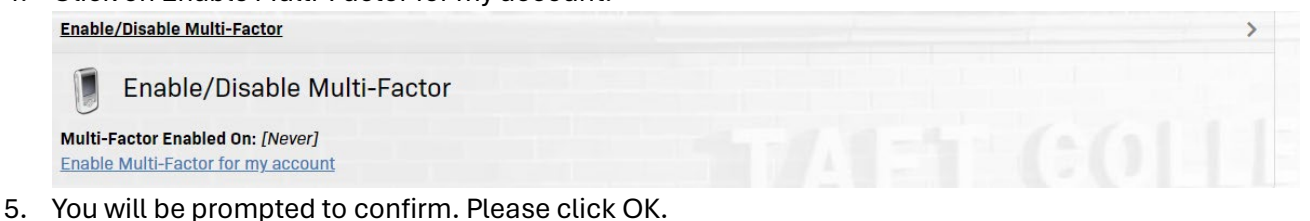

## portalguard.taftcollege.edu says

Are you sure you want to enable Multi-Factor authentication for your account?

It is much more secure and you will be prompted to login to this website with a username, password and One Time Passcode (OTP).

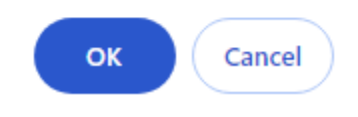

6. You have successfully enable 2FA for your account

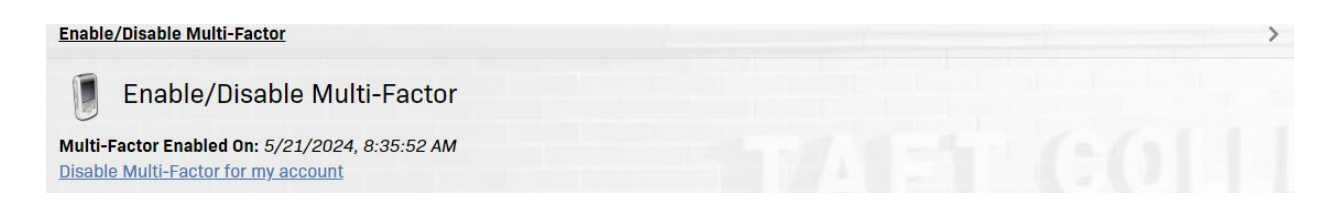